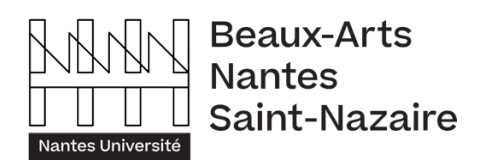

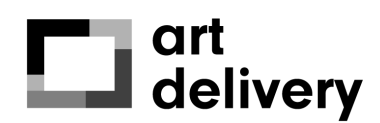

## TUTO

Emprunter une exposition sur le site artdelivery.fr

### Emprunter des œuvres sur le site artdelivery.fr

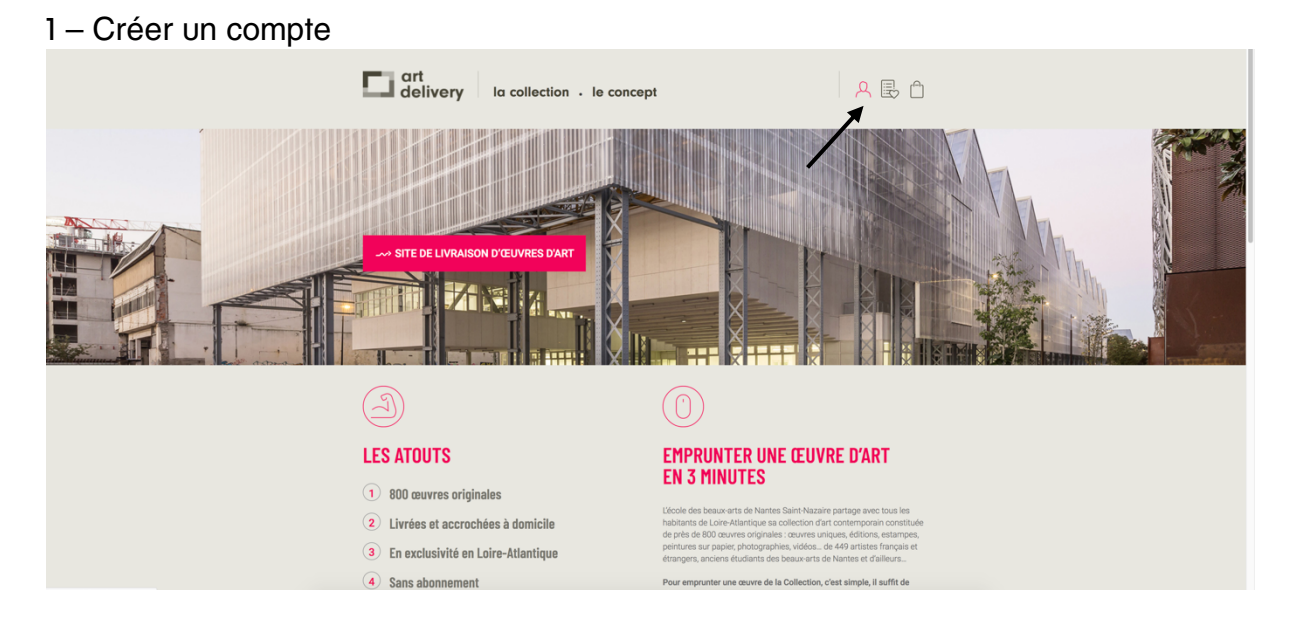

• Indiquer le numéro de téléphone de la personne contact (qui sera présente le jour de la livraison)

## 2- Parcourir le catalogue

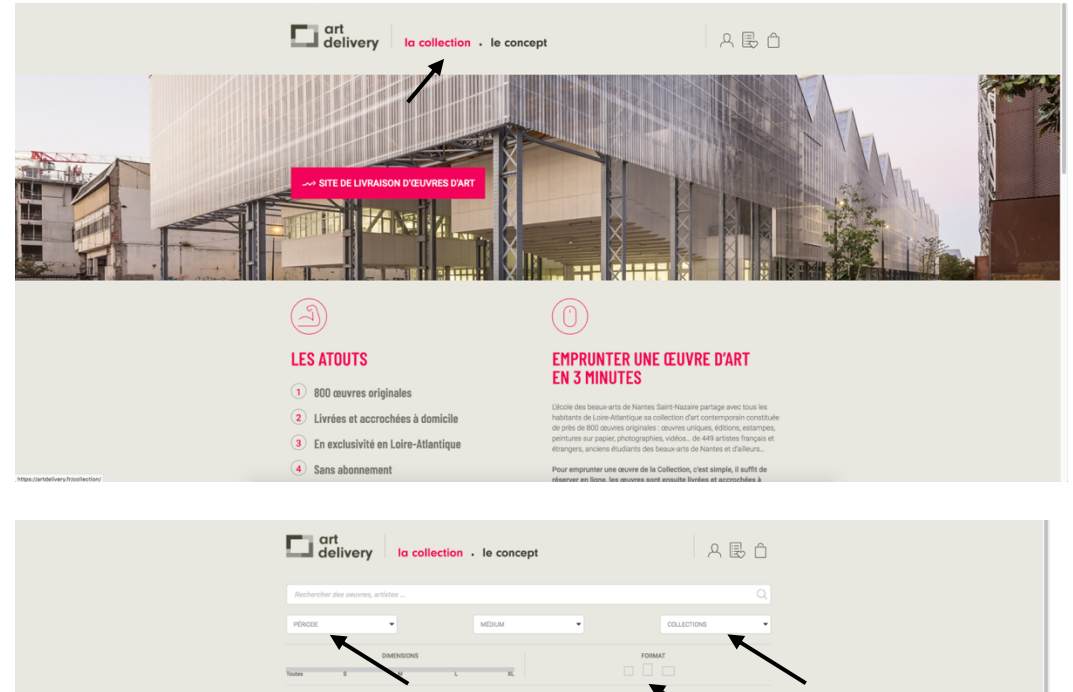

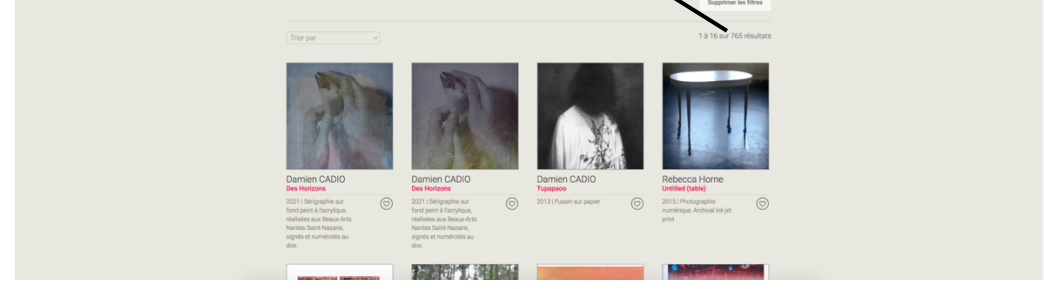

Cliquez sur l'icône cœur pour ajouter vos œuvres préférées à la liste de vos favoris sur votre compte (si vous n'êtes pas connecté à votre compte les favoris ne s'enregistrent pas).

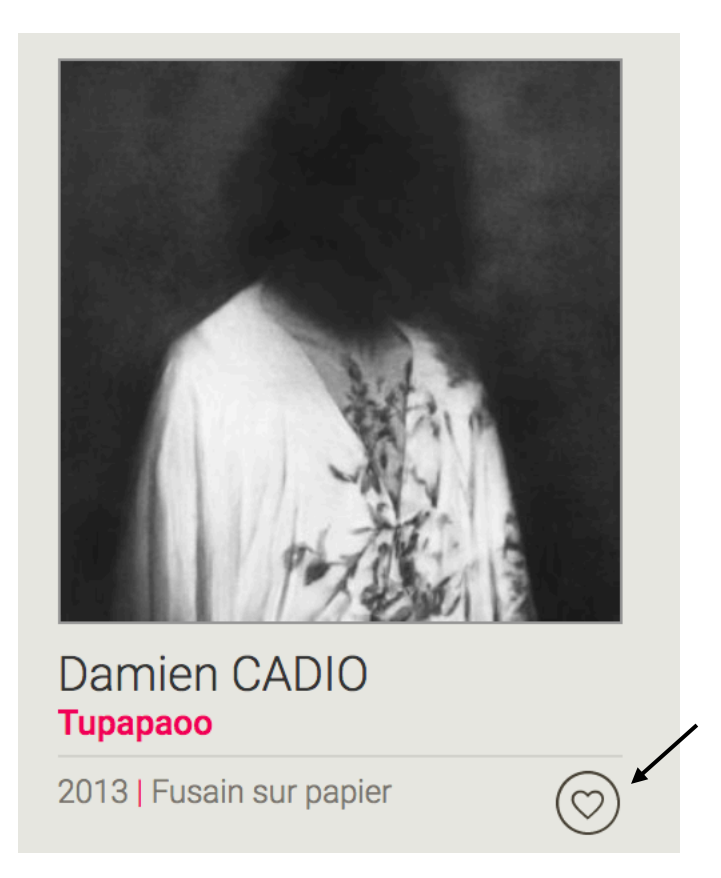

Pour consulter vos favoris, cliquez sur cette icône :

| Rechercher des oeuvres, | artistes   |   |         |        | 1                   |
|-------------------------|------------|---|---------|--------|---------------------|
| PÉRIODE                 | •          | M | ÉDIUM 🔻 | COL    | LECTIONS            |
|                         | DIMENSIONS |   |         | FORMAT |                     |
| Toutes S                | М          | L | XL      |        |                     |
|                         |            |   |         |        | Supprimer les filtr |
| Trier par               | <u></u>    |   |         |        | 1 à 16 sur 765 résu |

#### 3- Vérifier la disponibilité des œuvres

Vérifier la disponibilité de l'œuvre du 5 mai au 3 juin sur le calendrier

Date en blanc : Disponible Date en gris : Indisponible

Sur chaque page œuvre, il y a un petit calendrier qui correspond aux disponibilités de l'œuvre :

| 101                                                    | الارتباط                                                              | eur toi                                                                 |                                                                                 | ) ~ 40                                                                 | ) cm                                                     | EVN                                                    | 60                                              |                                         |                                                       | X                                                 |                                                                                          |                                                |
|--------------------------------------------------------|-----------------------------------------------------------------------|-------------------------------------------------------------------------|---------------------------------------------------------------------------------|------------------------------------------------------------------------|----------------------------------------------------------|--------------------------------------------------------|-------------------------------------------------|-----------------------------------------|-------------------------------------------------------|---------------------------------------------------|------------------------------------------------------------------------------------------|------------------------------------------------|
| 191                                                    | i iulie a                                                             |                                                                         |                                                                                 | ) A 40                                                                 | CIII                                                     |                                                        | 00                                              |                                         |                                                       |                                                   |                                                                                          |                                                |
|                                                        |                                                                       |                                                                         |                                                                                 |                                                                        |                                                          |                                                        |                                                 |                                         |                                                       |                                                   |                                                                                          |                                                |
| ette                                                   | prédon                                                                | ninan                                                                   | ce de                                                                           | l'esp                                                                  | ace e                                                    | et du v                                                | /ide es                                         | t un pl                                 | nénom                                                 | iène q                                            | ui m'inte                                                                                | éresse.                                        |
| ette                                                   | partie d                                                              | du coi                                                                  | ps év                                                                           | oque                                                                   | e les o                                                  | désav                                                  | eux du                                          | fétich                                  | iisme.                                                |                                                   |                                                                                          |                                                |
| DINT                                                   | TECH                                                                  | NIQU                                                                    | E                                                                               |                                                                        |                                                          |                                                        |                                                 |                                         |                                                       |                                                   |                                                                                          |                                                |
| poin                                                   | ts d'ac                                                               | croch                                                                   | e (vis                                                                          | )                                                                      |                                                          |                                                        |                                                 |                                         |                                                       |                                                   |                                                                                          |                                                |
|                                                        |                                                                       |                                                                         |                                                                                 |                                                                        |                                                          |                                                        |                                                 |                                         |                                                       |                                                   |                                                                                          |                                                |
|                                                        |                                                                       |                                                                         |                                                                                 |                                                                        |                                                          |                                                        |                                                 |                                         |                                                       |                                                   |                                                                                          |                                                |
|                                                        |                                                                       |                                                                         |                                                                                 |                                                                        |                                                          |                                                        |                                                 |                                         |                                                       | _                                                 |                                                                                          |                                                |
| ÉSE                                                    | RVE                                                                   | <b>r</b> l'O                                                            | EUVI                                                                            | RE                                                                     |                                                          |                                                        |                                                 |                                         |                                                       | RÉ                                                | ÉSERVE                                                                                   | R                                              |
| ÉSE<br>alenc                                           | RVE                                                                   | R L'()<br>dispo                                                         | EUVI<br>nibilit                                                                 | RE<br>é de l                                                           | 'oeuv                                                    | re                                                     |                                                 |                                         |                                                       | RÉ                                                | SERVE                                                                                    | R 📋                                            |
| ÉSE<br>alenc                                           | RVE                                                                   | R L'O<br>dispo                                                          | EUVI<br>nibilit                                                                 | RE<br>é de l<br>un corr                                                | <b>'Oeuv</b><br>npte et                                  | re<br>choisis                                          | sez les d                                       | ates de                                 | livraison                                             | RÉ<br>et retra                                    | <b>ESERVE</b>                                                                            | R (A)                                          |
| ÉSE<br>alenc<br>quer s<br>id bla                       | rier de<br>ur résevr<br>nc). Les d                                    | R L'O<br>dispo<br>rer pour<br>dates di                                  | EUV<br>nibilit<br>créer u<br>u calen                                            | RE<br>é de l<br>un corr<br>drier se                                    | <b>'oeuv</b><br>npte et<br>ont sur                       | re<br>choisis:<br>fond gr                              | sez les d<br>ris : l'œuv                        | lates de<br>vre est ir                  | livraison<br>Idisponit                                | RÉ<br>et retrai<br>ble                            | <b>ESERVE</b>                                                                            | R 💾                                            |
| ÉSE<br>alenc<br>quer s<br>id bla                       | rier de<br>ur résevr<br>nc). Les d                                    | R L'O<br>dispo<br>rer pour<br>dates di                                  | EUVI<br>nibilit<br>créer u<br>u calen                                           | RE<br>é de l<br>un corr<br>drier se                                    | <b>'Oeuv</b><br>npte et<br>ont sur                       | re<br>choisis:<br>fond gr                              | sez les d<br>ris : l'œuv                        | lates de<br>vre est ir                  | livraison                                             | RÉ<br>et retra                                    | <b>SERVE</b>                                                                             | R A                                            |
| ÉSE<br>alenc<br>quer s<br>ad bla                       | rier de<br>ur résevi<br>nc). Les d                                    | R L'O<br>dispo<br>rer pour<br>dates di<br>MA                            | EUVI<br>nibilit<br>créer u<br>calen<br>RS 20                                    | RE<br>é de l<br>un corr<br>drier se<br>22                              | 'Oeuv<br>npte et<br>ont sur                              | re<br>choisis:<br>fond gr                              | sez les d<br>ris : l'œuv                        | lates de<br>vre est ir                  | livraison<br>Idisponit<br>AVRI                        | et retra<br>ble                                   | ÉSERVE<br>it disponib                                                                    | R (A)                                          |
| ÉSE<br>Ilenc<br>quer s<br>Id bla                       | RVE<br>rier de<br>ur résevi<br>nc). Les d<br>MA                       | R L'O<br>dispo<br>rer pour<br>dates du<br>MA<br>ME<br>2                 | EUVI<br>nibilit<br>créer u<br>u calen<br>RS 202<br>JE                           | RE<br>é de l<br>un com<br>drier se<br>22<br>VE                         | 'Oeuv<br>npte et<br>ont sur<br>SA                        | re<br>choisis:<br>fond gr<br>DI                        | sez les d<br>ris : l'œuv                        | lates de<br>vre est ir<br>MA            | livraison<br>Idisponit<br>AVRI<br>ME                  | RÉ<br>et retra<br>ble<br>L 2022<br>JE             | t disponib                                                                               | R (A)<br>les (sur<br>DI                        |
| ÉSE<br>Ilenco<br>quer s<br>d bla<br>LU                 | RVE<br>rier de<br>ur résevu<br>nc). Les d<br>MA<br>1                  | R L'O<br>dispo<br>rer pour<br>dates d<br>MA<br>ME<br>2<br>9             | EUVI<br>nibilit<br>créeru<br>calen<br>RS 202<br>JE<br>3<br>10                   | RE<br>é de l<br>un com<br>drier so<br>22<br>VE<br>4<br>11              | 'oeuv<br>npte et<br>ont sur<br>SA<br>5<br>12             | re<br>choisis:<br>fond gr<br>DI<br>6<br>13             | sez les d<br>ris : l'œuv                        | ates de<br>vre est ir<br>MA             | livraison<br>Idisponit<br>AVRI<br>ME<br>6             | et retra<br>ble<br>L 2022<br>JE                   | ÉSERVEI<br>it disponib<br>2<br>VE SA<br>1 2<br>8 9                                       | R (A)<br>les (sur<br>DI<br>3<br>10             |
| ÉSE<br>Ilenc<br>quers<br>d bla<br>LU<br>7<br>14        | RVE<br>rier de<br>ur résevu<br>nc). Les d<br>MA<br>1<br>8<br>15_      | R L'O<br>dispo<br>rer pour<br>dates du<br>MA<br>ME<br>2<br>9<br>16_     | EUV<br>nibilit<br>créer u<br>calen<br>RS 202<br>JE<br>3<br>10<br>17_            | é de l<br>é de l<br>un com<br>drier su<br>22<br>VE<br>4<br>11<br>18    | loeuv<br>npte et<br>cont sur<br>SA<br>5<br>12<br>19      | re<br>choisis:<br>fond gr<br>DI<br>6<br>13<br>20       | sez les d<br>ris : l'œuv<br>LU<br>4<br>11_      | ates de<br>vre est ir<br>MA<br>5<br>12_ | livraison<br>Idisponit<br>AVRI<br>ME<br>6<br>13       | RE<br>et retra<br>ble<br>L 2022<br>JE<br>7<br>14  | ÉSERVE<br>it disponib<br>?<br>VE SA<br>1 2<br>8 9<br>15 1 <u>6</u>                       | R (A)<br>les (sur<br>DI<br>3<br>10<br>17       |
| ÉSE<br>alenc<br>quer s<br>d bla<br>LU<br>7<br>14<br>21 | RVE<br>rier de<br>ur résevr<br>nc). Les d<br>MA<br>1<br>8<br>15<br>22 | R L'O<br>dispo<br>rer pour<br>dates d<br>MA<br>ME<br>2<br>9<br>16<br>23 | EUVI<br>nibiliti<br>c créer u<br>u calen<br>RS 200<br>JE<br>3<br>10<br>17<br>24 | RE<br>é de l<br>un conr<br>drier su<br>22<br>VE<br>4<br>11<br>18<br>25 | 'oeuv<br>npte et<br>ont sur<br>SA<br>5<br>12<br>19<br>26 | re<br>choisis:<br>fond gr<br>DI<br>6<br>13<br>20<br>27 | sez les d<br>ris : l'œuv<br>LU<br>4<br>11<br>18 | MA<br>5<br>12                           | livraison<br>Idisponit<br>AVRI<br>ME<br>6<br>13<br>20 | et retra<br>ble<br>L 20222<br>JE<br>7<br>14<br>21 | <b>ÉSERVE</b><br>it disponib<br>2<br><b>VE SA</b><br>1 2<br>8 <b>9</b><br>15 16<br>22 23 | R (A)<br>les (sur<br>DI<br>3<br>10<br>17<br>24 |

- Soyez vigilant quant aux dimensions des œuvres que vous choisissez, elles doivent correspondre à votre dispositif d'accrochage.
- Vous pouvez télécharger la fiche œuvre avec le contenu de médiation en cliquant sur la flèche

#### 4- Réserver les œuvres

Pour réserver l'œuvre que vous souhaitez, cliquez sur **RÉSERVER**. L'œuvre apparaît dans votre panier.

|                                                      | art<br>delivery la collection . le concept                                                                                                    | A民白 |                              |
|------------------------------------------------------|----------------------------------------------------------------------------------------------------|-----|------------------------------|
| «Dehors dans le dedans» a été ajouté à votre panier. |                                                                                                    |     | Voir le panier $\rightarrow$ |
|                                                      | <section-header><section-header><section-header><section-header><section-header><section-header><section-header><section-header><text></text></section-header></section-header></section-header></section-header></section-header></section-header></section-header></section-header> | ·   |                              |

5- Entrer le **code promo** transmis par email dans votre panier pour bénéficier de la gratuité.

| art<br>delivery la collection . le concept                                                                                                    | 오 民 🗅                                                                                                    |
|----------------------------------------------------------------------------------------------------|----------------------------------------------------------------------------------------------------|
| D PANIER                                                                                                    |                                                                                                    |
| Wykola MUDRYK     EAM60 - Dehors dans le dedans - Mykola                                                                                                    | MUDRYK                                                                                                    |
| Avez-vous un code promo ? Cliquez ici pour saisir votre code                                                                                                    |                                                                                                    |
| Infos de livraisons                                                                                                    | Votre commande                                                                                                    |
| Veuillez selectionner une date et heure souhaitée de livraison, puis une date et une<br>heure souhaitée de retour.<br>Votre réservation sera de 30 jours mini et 90 jours maxi.<br>Les dates pourront être modifiées en fonction de notre planning de livraisons. | Livraison et accrochage par un 30,00€<br>professionnel                                                                                        |
| Merci de choisir une intervalle comprise entre 30 et 90 jours                                                                                                    | Carte de crédit                                                                                                    |
| <ul> <li>MARE 2022</li> <li>AVRIL 2022</li> <li>→</li> <li>LU MA ME JE VE SA DI LU MA ME JE VE SA DI</li> <li>1</li> <li>4</li> <li>6</li> <li>7</li> </ul>                                                                                                    | Payez par carte de crédit via la plateforme de paiement<br>PayFip, le systéme de paiement de la direction générale<br>des Finances publiques. |
|                                                                                                    | Paiements par chèque                                                                                                    |

6- Sélectionner les dates de votre réservation. Ainsi que votre type de structure. ATTENTION les livraisons et accrochages en collèges se font exclusivement le jeudi Les professeurs en charge de l'exposition s'engagent à être présents lors de l'accrochage.

# Infos de livraisons

Veuillez selectionner une date et heure souhaitée de livraison, puis une date et une heure souhaitée de retour.

Votre réservation sera de 30 jours mini et 90 jours maxi.

Les dates pourront être modifiées en fonction de notre planning de livraisons.

| Me                               | erci de     | e choi | sir ur | ne int | terva | lle co | ompris | se ent     | re 30 | et 90 | ) jour | S  |    |
|----------------------------------|-------------|--------|--------|--------|-------|--------|--------|------------|-------|-------|--------|----|----|
| <                                | < MARS 2022 |        |        |        |       |        |        | AVRIL 2022 |       |       |        |    | >  |
| LU                               | MA          | ME     | JE     | VE     | SA    | DI     | LU     | MA         | ME    | JE    | VE     | SA | DI |
|                                  |             |        |        |        |       |        |        |            |       |       | 1      |    |    |
|                                  |             |        |        |        |       |        |        |            | 6     |       |        | 9  |    |
|                                  |             |        |        |        |       |        |        |            |       |       |        |    |    |
|                                  |             |        |        |        |       |        |        |            |       |       |        |    |    |
|                                  |             | 30     | 31     |        |       |        |        |            | 27    | 28    | 29     |    |    |
| CLIC 2<br>Détails de facturation |             |        |        |        |       |        |        |            |       |       |        |    |    |
| pe d                             | e struc     | ture * |        |        |       |        |        |            |       |       |        |    |    |
| Partio                           | culier      |        |        |        |       |        |        |            |       |       |        |    |    |

Il faut impérativement sélectionner une plage horaire de livraison et de retour.

7- Détails techniques : merci de spécifier sur quel type de mur se fera l'accrochage : placo, béton, brique, ...

Dans l'encart « Notes de commande » tout en bas de la page.

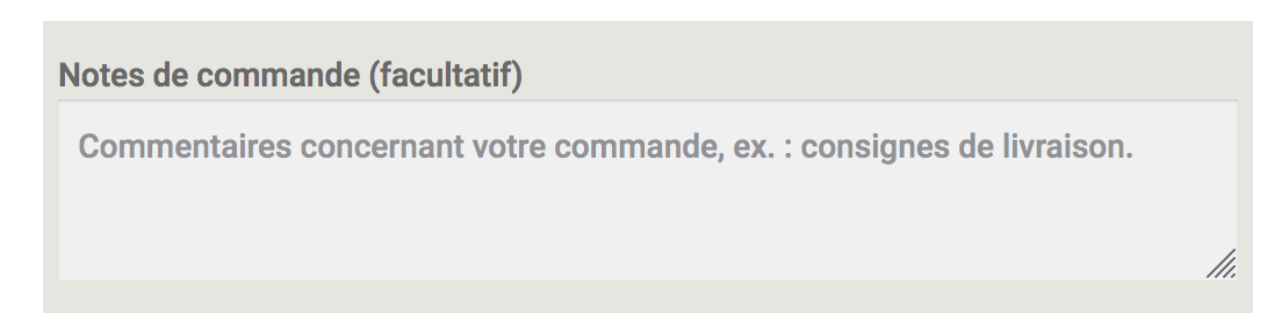

8- Valider votre commande

Lire & cocher les conditions générales de prêt et cliquer sur RÉSERVER

8- Assurance

À l'issue de votre réservation, vous recevrez un document avec la valeur des œuvres à communiquer à l'assurance de l'établissement.

Pour bonne note : il n'est pas prévu de temps de médiation lors de l'accrochage.

Pour toutes questions :

Élise Hallab Beaux-Arts Nantes Saint-Nazaire – site de Nantes 2 allée Frida-Kahlo CS 56340 F- 44263 Nantes cedex 02 T. + 33 2 55 58 64 96 M.+ 33 6 85 52 11 03 elise.hallab@beauxartsnantes.fr beauxartsnantes.fr artdelivery.fr

#### L'accrochage dans vos locaux

L'accrochage se fera par un professionnel dans vos locaux.

Nous n'effectuons pas d'accrochage sur grille.

Merci de nous spécifier le type de mur pour l'accrochage : placo, brique, béton, ...

En général, nous utilisons des crochets X pour les accrochages sur placo.

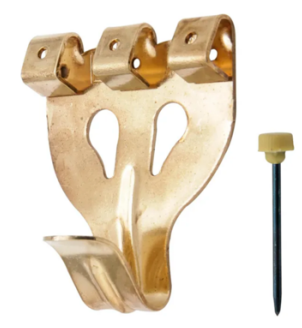

La brique, le béton et la pierre nécessitent l'utilisation d'une perceuse à percussion.